| No  | 9                                                                | Α                                                                                                    |
|-----|------------------------------------------------------------------|----------------------------------------------------------------------------------------------------|
| +旦旦 |                                                                  |                                                                                                    |
| 抑示  |                                                                  |                                                                                                    |
|     | 4月の本選に進んだ場合、例年同様に3枚のパワボ資料も作成するのでしょうか                             | パワボ資料の作成は必要ではありません。作成された動<br>画の投影、1分間の自己PRをしていただきます。                                                                                                    |
| 2   | チームでエントリーした場合、カンパニーの更新条件である「野菜ソムリエアワードにエントリーすること」に該当します          | 発表者2名は該当します。発表者以外の方は、別途エント<br>リーをお願いいたします。                                                                                                    |
| ;   | 3本人は映っていなくてもいいのでしょうか?                                            | 映っていなくても構いません。但し、動画上でご自身のお<br>名前(活動名)が、わかるようにしてください。                                                                                                    |
| 4   | 野菜ソムリエの正装は必須でしょうか?                                               | 登場する場合は必須です。                                                                                                    |
| ę   | i<br>既に個人のyoutubeチャンネルを持っている場合は、自分のチャンネルにUPすればいいですか?             | ご自身のチャンネルでも結構ですし、アワード用に新しい<br>アカウントを使用していただいても構いません。                                                                                                    |
| 動回  |                                                                  |                                                                                                    |
|     | Youtubeの表示名を変更するにはどうしたらいいですか                                     | <ul> <li>チャンネル名を変更するには、Google アカウントの名前を<br/>変更する必要があります。もしくはGmail(Google アカウント)を新しく追加することで、表示名を変更することができます。</li> <li>1. Google アカウントの設定を開きます。</li> <li>2. 名前の横にある [編集]を選択します。</li> <li>3. 新しい名前を入力して、[OK]を選択します。</li> </ul>                                                                                     |
|     |                                                                  | 計しては、下記でも紹介されています。<br>https://support.google.com/youtube/answer/2657964?co<br>=GENIE.Platform%3DDesktop&hl=ja                                                                                                    |
|     | ーーーーーーーーーーーーーーーーーーーーーーーーーーーーーーーーーーーー                             |                                                                                                    |
| 8   | 3動画をアップしましたがタイトルと説明を修正したいですが、どうしたら良いですか?                         | <ol> <li>YouTubeにログインします。</li> <li>右端メニューアカウントかチャンネルを選びます。</li> <li>自分が投稿した動画の管理画面が表示されます。</li> <li>動画の編集画面横のタブを選択すると、編集を選ぶ欄が<br/>あります。右上の「変更を保存」を押します。</li> </ol>                                                                                                    |
| S   | サムネイルの設定方法を教えてください                                               | サムネイルとは、その動画の表紙となる画像のことで<br>再生前の静止画面やSNSにリンクを貼った際に表示され<br>ます。<br>動画のアップロードが完了すると、自動的に生成された3<br>種類のサムネイルの中からお好きなものを選択できます。<br>【PCで設定】<br>1.YouTube Studio ベータ版にログインします。<br>2.左側のメニューで〔動画〕を選択します。<br>3.タイトルまたはサムネイルをクリックして動画を選択しま<br>す。<br>4.自動生成されたサムネイルを選択し、[保存]を選択しま<br>す。<br>※スマホからサムネイルを設定するにはYouTube Studio |
|     |                                                                  | という専用アプリが必要です                                                                                                    |
| 10  | ) 一度アップした動画を修正しアップしようとするとできません。ファイル名を変更してもだめです。                  | Youtubeは動画の中身を確認しているので修正具合いに<br>よっては同じ動画の重複登録と判断されます。既にアップ<br>済みの動画を削除後、修正後の動画アップをお願いしま<br>す。                                                                                                    |
| 1   | 動画をアップロードしたのですが処理が完了しましせん。                                       | ー旦、動画のアップロードをキャンセルして時間をおいて<br>から再度アップロードをお願いします。                                                                                                    |
| 1:  | 動画をアップできません。                                                     | Youtubeにアップ可能な動画のファイル形式は限られてい<br>ます。ファイル形式がyoutubeに対応しているかを確認して<br>ください。                                                                                                    |
| エン  | トリーについて                                                          | 動画トにけチーム かいごしが同し 変担し デナムキいナル                                                                                                    |
| 1:  | この数名のグループでの活動をアワードにエントリーしたいのですが、<br>その場合、発表者2名以外が動画に登場してはいけませんか? | 130回エレーはナームケノハーが向人気場してもかまいません。<br>ん。<br>ただし、本選に進んだ場合にはステージで発表するのは2<br>名までとさせていただきます。また発表者2名のみがエントリー者としてカウントされるので、カンバニー登録更新や<br>上級プロのレポート免除を考えている場合には、残るメン<br>バーも別途エントリーいただく必要があります。                                                                                                    |
| 14  | ーーーーーーーーーーーーーーーーーーーーーーーーーーーーーーーーーーーー                             | 機密情報まで公開いただく必要はありません。<br>多くの方に知ってもらいたい活動について、動画で発表し<br>てください。                                                                                                    |
| 1   |                                                                  | 2次審査に進まれた動画は公開いたします。多くの方に<br>知ってもらいたい活動について、動画で発表してください。                                                                                                    |